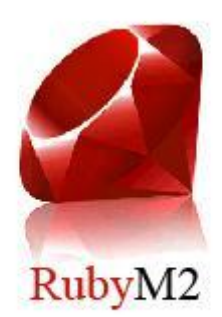

# [RBY01]

# [Installation Guide]

[Version 1.0]

[Kyndig]

[Lilcooldoode]

# 0 - Contents

| 1 - <b>Intro</b>  | oduction3                                      |
|-------------------|------------------------------------------------|
| 1.1 -             | Overview                                       |
| 1.2- F            | Pre-Requisites                                 |
| 2 - <b>Prep</b>   | aring the files for installation               |
| 2.1 -             | Unpacking the files                            |
| 2.2 –             | Configuration                                  |
| 2.2               | 2.1 – Setup.txt                                |
| 2.2               | 2.2 – ServerTable.txt                          |
| 2.2               | 2.3 – RunAddr.txt                              |
| 2.2               | 2.4 – RunGate Configuration5                   |
| 2.2               | 2.5 – SelGate Configuration                    |
| 2.2               | 2.6 – Login Gate Configuration7                |
| 2.2               | 2.7 – Database Server Configuration7           |
| 2.2               | 2.8 – Copying the Map files to the server8     |
| 2.3 –             | Review                                         |
| 3 <b>– Inst</b> a | alling and Configuring SQL Server              |
| 3.1               | – Overview                                     |
| 3.2               | – Locating SQL Server                          |
| 3.3               | – Installing SQL Server Express 20059          |
| 3.4               | – Installing SQL Server Management Studio14    |
| 3.5               | - Configure SQL Server and Restore Databases16 |
| 3.5               | - Restoring the Databases                      |
| 3.5               | <ul> <li>– Configuring the Databases</li></ul> |
| 3.6 ·             | - Configure ODBC Connections21                 |
| 4 <b>– Con</b>    | figure DB Server and Login Server              |
| 4.1               | - Configure the DB Server24                    |
| 4.2               | - Configure the Login Server24                 |
| 4.3               | - Configure the M2Server DB Files25            |

# **1** - Introduction

### 1.1 – Overview

This guide will serve as an aid in setting up the RubyM2 server files. The files can run on multiple servers or on one server, in most instances one server should be enough to manage the files. This guide will cover all the basics in detail from installing and configuring SQL server and configuring the different gates of the server.

## **1.2- Pre-Requisites**

Before beginning the installation of the RubyM2 files there are certain pre-requisites that must first be met before continuing, failure to adhere to these pre-requisites could ultimately result in a failed installation of the files.

To run the RubyM2 files the following software is required:

- SQL Server Express 2005
- .NET Framework 4.0
- Windows XP, Vista or 7

It is recommended that windows 7 be used to run the server, instead of Windows XP or Vista, for security and reliability.

# 2 - Preparing the files for installation

# 2.1 – Unpacking the files

The first step in installing the files is to remove them from the archive to a suitable location, this may seem like a standard task but choosing a convenient location can save a lot of hassle later on in the installation.

1. Open the [Basic Server.rar] using your 7-zip or WinRar, the contents should match the screen shot below.

| Name          | Size       | Packed Size | Modified         |
|---------------|------------|-------------|------------------|
| BBSvr         | 7 426 651  | 1 274 035   | 2010-11-17 21:53 |
| 📙 LogDataSvr  | 538 174    | 217 216     | 2006-01-01 01:50 |
| 🔋 LoginGate   | 530 581    | 217 061     | 2010-01-25 20:45 |
| LoginServer   | 10 089 640 | 1 705 808   | 2010-09-08 14:50 |
| M2Server      | 23 662 435 | 2 532 044   | 2006-01-01 02:13 |
| 🔋 RunGate     | 542 091    | 220 540     | 2006-01-01 02:16 |
| SelGate       | 509 077    | 209 292     | 2010-01-25 20:45 |
| 🔋 SQL Backups | 13 557 248 | 1 370 780   | 2006-01-01 02:21 |
|               |            |             |                  |

**2.** Choose a location to extract the files. The recommended location is on the root of your default drive in a folder named [**MirServer**].

# 2.2 – Configuration

This is one of the areas where a lot of mistakes can be made and go unnoticed until the end of the installation when the server will not work or load properly, so it is vital that this section is done correctly.

#### 2.2.1 – Setup.txt

The setup text file contains a lot of the main variables that describe your server and how it should work, in past incarnation of Mir files the Setup file has been overloaded with variables making it very confusing and difficult to debug problems, one of the aims of the RubyM2 project was to maintain simplicity throughout and this included the configuration files.

During this stage of the installation there are only a few fields that we must modify in this file so:

1. Navigate to the directory where you extracted your [MirServer].

- 2. Open the folder named [M2Server].
- **3.** There will be a variable named [**ServerName**], this will be the name of your server rename this to a suitable name do not use any spaces or punctuation.
- Locate the following fields and put the IP address of your server in them, the default IP address for offline servers is [127.0.0.1], the fields you must change are [DBAddr], [IDSAddr], [MsgSrvAddr] and [LogServerAddr].
- 5. Close the [Setup.txt] file.

### 2.2.2 – ServerTable.txt

This file contains the addresses of your server, they are indexed but in most cases you will only be running one server.

- 1. From your [M2Server] folder open [ServerTable.txt].
- 2. Change the IP Address to that of your server, for offline servers change it to [127.0.0.1].
- 3. Close the [ServerTable.txt] file.

### 2.2.3 – RunAddr.txt

This file contains the address to your [**RunGate**] server, if you are running this gate on a separate server which is very unlikely then you must supply that IP Address, otherwise simply change the IP Address to the one you have put previously in the other two sections.

- 1. From your [M2Server] folder open [RunAddr.txt].
- 2. Change the IP Address to that of your server, for offline servers change it to [127.0.0.1].
- 3. Close the [RunAddr.txt] file.

### 2.2.4 – RunGate Configuration

The run gate is one of the most vital gates on your server. The run gate acts as a gatekeeper for all messages coming to and from the M2Server, it is relatively easy to configure.

- 1. From your [MirServer] open the folder named [RunGate].
- 2. In this folder there will be a file names [MirGate.ini], open this file.
- **3.** Locate the variable named [**Server 1**] and insert your IP address, for offline servers the IP is [**127.0.0.1**].
- 4. Close the [MirGate.ini] file.
- 5. Once complete open the [RunGate.exe] and make sure it looks like the following screenshot.

| nunGate                |       |
|------------------------|-------|
| [17:16:54] RunGate Sta | arted |
|                        |       |
|                        |       |
|                        |       |
|                        |       |
|                        |       |

### 2.2.5 – SelGate Configuration

The SelGate is responsible for handling character selections.

- 1. From your [MirServer] open the folder named [SelGate].
- 2. In this folder there will be a file names [MirGate.ini], open this file.
- **3.** Locate the variable named [**Server 1**] and insert your IP address, for offline servers the IP is [**127.0.0.1**].
- 4. Close the [MirGate.ini] file.
- 5. Once complete open the [SelGate.exe] and make sure it looks like the following screenshot.

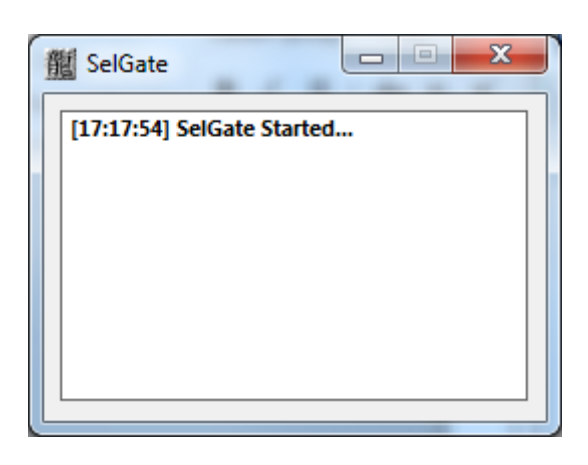

### 2.2.6 – Login Gate Configuration

The Login Gate is responsible for dealing with server logins.

- 1. From your [MirServer] open the folder named [LoginGate].
- 2. In this folder there will be a file names [MirGate.ini], open this file.
- **3.** Locate the variable named [**Server 1**] and insert your IP address, for offline servers the IP is [**127.0.0.1**].
- 4. Close the [MirGate.ini] file.
- 5. Once complete open the [LoginGate.exe] and make sure it looks like the following screenshot.

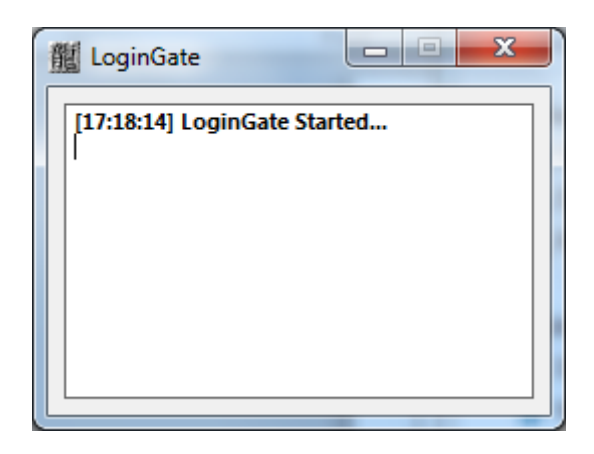

### 2.2.7 – Database Server Configuration

The Database Server is responsible for dealing with interactions to the SQL databases.

- 1. From your [MirServer] open the folder named [DBSvr].
- 2. In this folder there will be a file names [!serverinfo.txt], open this file.
- **3.** Locate bother instances of the IP Address and insert your IP address, for offline servers the IP is [**127.0.0.1**].
- 4. Close the [!serverinfo.txt] file.

### 2.2.8 - Copying the Map files to the server

In order for your server to function the server must contain the client maps in order to perform some functions.

- Locate your Mir client instance usually located in [Program Files > WeMade Entertainment > Legend of Mir > Maps].
- 2. Open the folder and highlight all the files and copy them.
- 3. From your [MirServer] folder go to [M2Server] and then [Map].
- 4. Paste the copied files.

## 2.3 – Review

At this point the server is prepared for the next step in the installation process, as this section is critical it is recommended that you review this section just to make sure you have not missed anything out as this can be more difficult to debug later on.

# 3 – Installing and Configuring SQL Server

### 3.1 – Overview

Installing and configuring SQL server may seem a bit daunting at first, but it is relatively simple, this part of the document will guide you through the installation and then how to configure it to run your server.

## 3.2 – Locating SQL Server

SQL server express is a free edition of Microsoft's SQL Server, the version to use for these files is 2005 express, you will also require management studio express, both of these can be downloaded at the link below on the Microsoft website.

#### [http://www.microsoft.com/Sqlserver/2005/en/us/express-down.aspx]

### 3.3 – Installing SQL Server Express 2005

Once you have downloaded SQL you can begin the installation right away, SQL has some prerequisites of its own, which you may have to install separately and will not be covered in this guide.

**1.** Locate the folder where you downloaded SQL too.

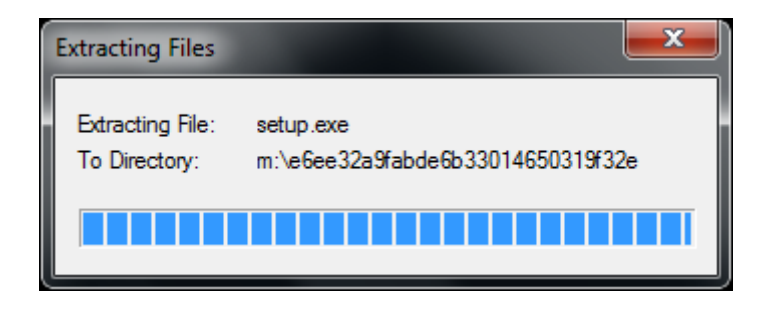

2. In the folder should be an executable named [SQLEXPR32.exe], double click to run the installation wizard, the wizard will extract some files as show in the screenshot above.

| 🛃 Mic | crosoft SQL Server 2005 Setup                                                                                                    |  |  |
|-------|----------------------------------------------------------------------------------------------------|--|--|
| Enc   | d User License Agreement                                                                                                    |  |  |
|       | MICROSOFT SOFTWARE LICENSE TERMS                                                                                                    |  |  |
|       | PACK 3                                                                                                    |  |  |
|       | These license terms are an agreement between<br>Microsoft Corporation (or based on where you<br>live, one of its affiliates) and you. Please<br>read them. They apply to the software named<br>above, which includes the media on which you<br>received it, if any. The terms also apply to any<br>Microsoft |  |  |
|       | * updates,                                                                                                    |  |  |
|       | * supplements,                                                                                                    |  |  |
|       | * Internet-based services, and                                                                                                    |  |  |
|       | * support services -                                                                                                    |  |  |
|       | accept the licensing terms and conditions                                                                                                    |  |  |
|       | Print Cancel                                                                                                    |  |  |

**3.** Once it has completed you will be presented with the license agreement screen as show above, accept the licence agreement and click [**Next**].

| Microsoft SQL Server 2005 Setup                                                                      | X   |
|----------------------------------------------------------------------------------------------------|-----|
| Installing Prerequisites<br>Installs software components required prior to installing SQL<br>Server. |     |
| SQL Server Component Update will install the following components required for SQL Server Setup:     | *   |
| Microsoft SQL Native Client<br>Microsoft SQL Server 2005 Setup Support Files                         |     |
| Click Install to continue.                                                                           |     |
|                                                                                                    |     |
|                                                                                                    | Ŧ   |
| [InstallCan                                                                                          | cel |

**4.** The next screen as show above will prompt you with the pre-requisites that SQL will need to install, click [**Install**].

- 5. SQL will begin installing the pre-requisites, once complete click [Next].
- 6. Click [Next] again on the next screen.

|              | Success                                 | 13 Total   | 0 Error   |
|--------------|-----------------------------------------|------------|-----------|
| -            |                                         | 13 Success | U Warning |
| <u>)</u> eta | ails:                                   |            |           |
|              | Action                                  | Status     | Message   |
| 0            | Minimum Hardware Requirement            | Success    |           |
| 0            | Pending Reboot Requirement              | Success    |           |
| 0            | Default Installation Path Permission Re | Success    |           |
| 0            | Internet Explorer Requirement           | Success    |           |
| 0            | COM Plus Catalog Requirement            | Success    |           |
| 0            | ASP.Net Version Registration Require    | Success    |           |
| 0            | Minimum MDAC Version Requirement        | Success    |           |
|              | Edition Change Check                    | Success    |           |

**7.** SQL will scan your computer configuration to detect if it is able to run SQL Server, once this is complete click [**Next**].

| B Microsoft SQL Server 2005 Express Edition Setup                                                |
|--------------------------------------------------------------------------------------------------|
| Registration Information           The following information will personalize your installation. |
| The Name field must be filled in prior to proceeding. The Company field is optional.             |
| N <u>a</u> me:<br>Stephen                                                                        |
| ,<br>C <u>o</u> mpany:                                                                           |
| ,                                                                                                |
|                                                                                                  |
| ☑ Hi <u>d</u> e advanced configuration options                                                   |
|                                                                                                  |
| Help     < Back     Next >     Cancel                                                            |

8. Fill in the name field and make sure that [Hide advanced configuration options] is checked, then click [Next].

| Hicrosoft SQL Server 2005 Express Edition Setup                                                                                                    |                                                                                                    |  |
|----------------------------------------------------------------------------------------------------|----------------------------------------------------------------------------------------------------|--|
| Feature Selection Select the program features you want installed.                                                                                                    |                                                                                                    |  |
| Click an icon in the following list to change how a feature is installed.                                                                                                    |                                                                                                    |  |
| Image: Database Services       Image: Database Services       Image: Database | Feature description<br>Installs the SQL Server Database<br>Engine, tools for managing relational<br>and XML data, and replication.               |  |
|                                                                                                    | This feature requires 117 MB on your<br>hard drive. It has 2 of 3 subfeatures<br>selected. The subfeatures require 100<br>MB on your hard drive. |  |
| Linstallation path<br>C:\Program Files\Microsoft SQL Server\                                                                                                    | Browse                                                                                                    |  |
| <u>H</u> elp < <u>B</u> ack                                                                                                    | Next > Cancel                                                                                                    |  |

**9.** Make sure the feature selection screen looks like the screenshot above. Leave all the default setting selected and Click [**Next**].

| uthentication Mode<br>The authentication mode sp<br>connecting to SQL Server.             | cifies the security used when             |     |
|-------------------------------------------------------------------------------------------|-------------------------------------------|-----|
| Select the authentication mo                                                              | de to use for this installation.          |     |
| <u> <u> </u> <u> </u> <u> </u> <u> </u> <u> </u> <u> </u> <u> </u> <u> </u> <u> </u> </u> | Mode                                      |     |
| Mixed Mode (Windows A                                                                     | uthentication and SQL Server Authenticati | on) |
|                                                                                           |                                           |     |
| Specify the sa logon passwo                                                               | rd below:                                 |     |
| Enter password:                                                                           |                                           |     |
|                                                                                           |                                           |     |
| Confirm <u>p</u> assword:                                                                 |                                           |     |
|                                                                                           |                                           |     |
|                                                                                           |                                           |     |

- **10.** Select the [**Mixed Mode**] radio button, and enter a username and password below, the recommended username is [**sa**] with a 6 digit password, Click [**Next**] when finished.
- 11. On the next screen uncheck [Enable Use Instances] and click [Next].
- **12.** On the next screen make no changes and click [Next].

**13.** SQL Server is now ready to install, click the [**Install**] button to begin, the installation may take up to 30 minutes to complete.

| Microsoft SQL Server 2005 Setup                            |                                            |  |  |
|------------------------------------------------------------|--------------------------------------------|--|--|
| Setup Progress<br>The selected components are being config | ured                                       |  |  |
| Product                                                    | Status                                     |  |  |
| Sol Setup Support Files                                    | Setup finished<br>Setup finished           |  |  |
| SOL VSS Writer<br>SOL Server Database Services             | Setup finished                             |  |  |
|                                                            |                                            |  |  |
| J                                                          | 1 - 1 - 1                                  |  |  |
|                                                            |                                            |  |  |
|                                                            |                                            |  |  |
| Help                                                       | << <u>B</u> ack <b>Next&gt;&gt;</b> Cancel |  |  |

14. Once complete click [Next].

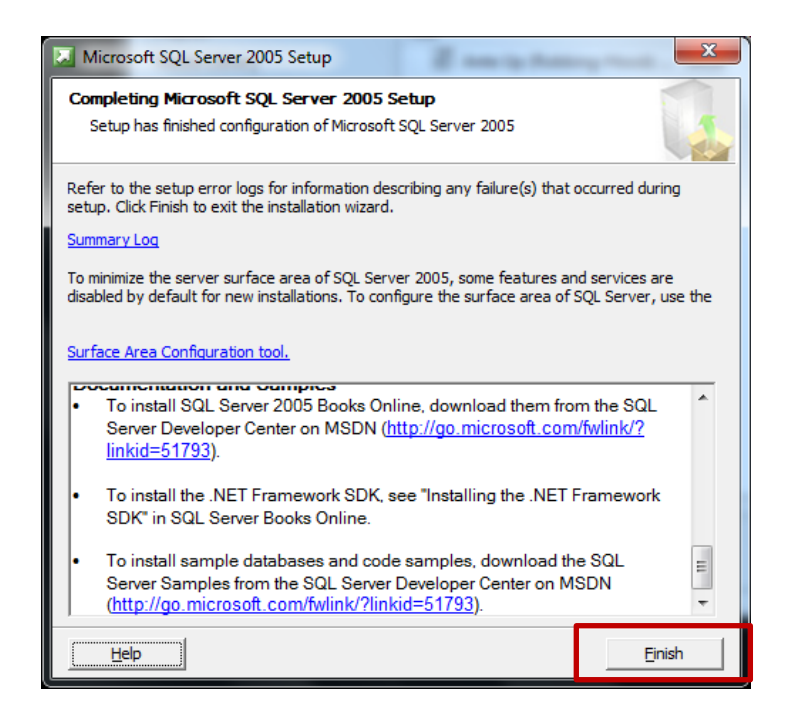

15. On the final screen click [Finish] to complete the installation.

# 3.4 – Installing SQL Server Management Studio

After installing SQL you need to then install SQL Management studio so you can manage your SQL Server instances, this is where all the databases will be stored and managed.

1. Locate where you downloaded SQL Management studio to, you will find an executable named [SQLServer2005\_SSMSEE] double click to run the installation wizard.

| B Microsoft SQL Server Manag | ement Studio Express Setup                                                                                           |
|------------------------------|----------------------------------------------------------------------------------------------------|
| •                            | Welcome to the Install Wizard for Microsoft<br>SQL Server Management Studio Express                                  |
|                              | Setup helps you install, modify or remove Microsoft SQL Server<br>Management Studio Express. To continue, dick Next. |
|                              | WARNING: This program is protected by copyright law and international treaties.                                      |
|                              |                                                                                                    |
|                              | < Back Next > Cancel                                                                                                 |

2. The wizard will calculate if you have enough space on your hard drive to install the management studio once complete click [Next].

| Hicrosoft SQL Server Management Studio Express Setup                                                                                                    |
|----------------------------------------------------------------------------------------------------|
| License Agreement Please read the following license agreement carefully.                                                                                                    |
| MICROSOFT SOFTWARE LICENSE TERMS<br>MICROSOFT SQL SERVER 2005 MANAGEMENT STUDIO EXPRESS<br>These license terms are an agreement between Microsoft<br>Corporation (or based on where you live, one of its<br>affiliates) and you. Please read them. They apply to<br>the software named above, which includes the media on<br>which you received it, if any. The terms also apply to<br>any Microsoft |
| I accept the terms in the license agreement         I go not accept the terms in the license agreement         < Back                                                                                                    |

**3.** You will be presented with the license agreement screen as above, select the [I Accept] radio button and click [Next].

| 늻 Microsoft SQL Ser                                                                              | ver Management Studio | Express Setup | ×      |  |  |  |  |
|--------------------------------------------------------------------------------------------------|-----------------------|---------------|--------|--|--|--|--|
| Registration Information           The following information will personalize your installation. |                       |               |        |  |  |  |  |
| Enter your name and the name of your organization in the fields below.                           |                       |               |        |  |  |  |  |
| Name:<br>Stephen                                                                                 |                       |               |        |  |  |  |  |
| Company:                                                                                         |                       |               |        |  |  |  |  |
|                                                                                                  |                       |               |        |  |  |  |  |
|                                                                                                  |                       |               |        |  |  |  |  |
|                                                                                                  | < <u>B</u> ack        | Next >        | Cancel |  |  |  |  |

4. Enter a name in the name field and click [Next].

| Hicrosoft SQL Server Management Studio Express Set                        | up                                                                                                    | x                 |  |  |  |  |
|---------------------------------------------------------------------------|----------------------------------------------------------------------------------------------------|-------------------|--|--|--|--|
| Feature Selection<br>Select the program features you want installed.      |                                                                                                    | 1                 |  |  |  |  |
| Click an icon in the following list to change how a feature is installed. |                                                                                                    |                   |  |  |  |  |
| Management Studio Express                                                 | Feature description<br>Installs interactive<br>management tools for run<br>SQL Server, including SQ<br>Server Management Stud<br>Express. | nning<br>L<br>dio |  |  |  |  |
| Installation path                                                         |                                                                                                    |                   |  |  |  |  |
| C:\Program Files\Microsoft SQL Server\                                    |                                                                                                    |                   |  |  |  |  |
| Disk Cost                                                                 |                                                                                                    |                   |  |  |  |  |
| < Back Ne                                                                 | ext > Cance                                                                                                    | I                 |  |  |  |  |

- 5. The screen above will show you what is being installed, change nothing and click [Next].
- 6. Management Studio is now ready to install, Click the [Install] button.
- 7. Management studio will being installing, this can take up to 30 minutes.
- 8. Once complete click [Finish].

# **3.5 - Configure SQL Server and Restore Databases**

Now that SQL and management studio have been installed successfully we can now begin to install our databases and configure SQL Server for use with the server. From your start menu locate and open [SQL Server Management Studio].

| J Connect to Server  |                           |  |  |  |  |  |  |
|----------------------|---------------------------|--|--|--|--|--|--|
| SQL Serve            | Windows Server System     |  |  |  |  |  |  |
| Server type:         | Database Engine 💌         |  |  |  |  |  |  |
| <u>S</u> erver name: | STEPHEN-PC\SQLEXPRESS -   |  |  |  |  |  |  |
| Authentication:      | SQL Server Authentication |  |  |  |  |  |  |
| <u>L</u> ogin:       | sa 🗸 🗸                    |  |  |  |  |  |  |
| Password:            | **                        |  |  |  |  |  |  |
| Remember password    |                           |  |  |  |  |  |  |
| Connect              | Cancel Help Options >>    |  |  |  |  |  |  |

When it has loaded you will be presented with the following screen.

Make note of the [Server Name] for future use, and in the authentication box Select [**SQL Server Authentication**], and enter the username and password you set up during the SQL installation.

### 3.5.1 – Restoring the Databases

We have five databases that must be restored to SQL server for use in the server, these are located in the [**MirServer**] folder inside a folder names [**SQL Backups**].

| Name            | Date modified    | Туре     | Size     |
|-----------------|------------------|----------|----------|
| LOM2Account.bak | 01/01/2006 01:20 | BAK File | 3,422 KB |
| LOM2Game.bak    | 01/01/2006 01:20 | BAK File | 2,983 KB |
| LOM2Manage.bak  | 01/01/2006 01:20 | BAK File | 1,501 KB |
| LOM2Market.bak  | 01/01/2006 01:20 | BAK File | 1,693 KB |
| LOM2Res.bak     | 01/01/2006 01:21 | BAK File | 3,643 KB |

Make sure you have all of the above database backups before continuing.

The below steps should be repeated for all five database backups.

1. Right click on the [**Databases**] node in the tree menu on the left hand side in SQL Management studio, and click [New Database] as shown in the image below.

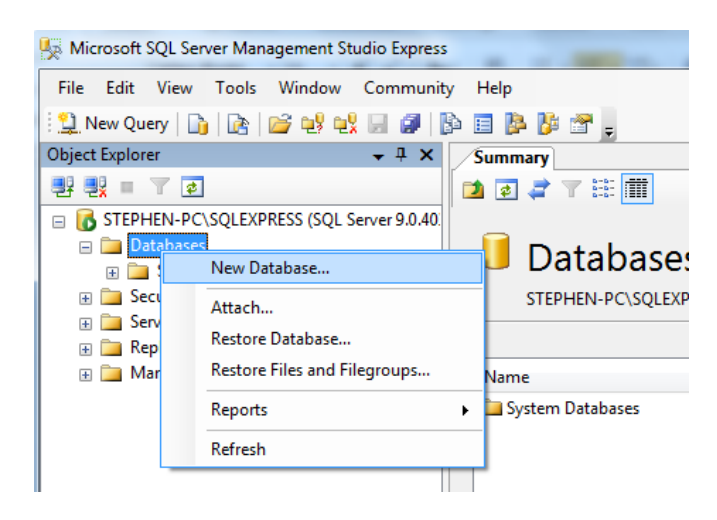

2. Type the name of the database you are going to restore for example in the screenshot below I will restore [LOM2Account], and then click [OK].

| Select a page                    | Script 👻 📑 Help            |           |                     |                   |                                    |
|----------------------------------|----------------------------|-----------|---------------------|-------------------|------------------------------------|
| Poptions<br>Filegroups           | Database name: LOM2Account |           |                     |                   |                                    |
|                                  | <u>O</u> wner:             |           | <default></default> |                   |                                    |
|                                  | Detekees files:            | dexing    |                     |                   |                                    |
|                                  | Logical Name               | File Type | Filegroup           | Initial Size (MB) | Autogrowth                         |
|                                  | LOM2Account                | Data      | PRIMARY             | 3                 | By 1 MB, unrestricted growth       |
|                                  | LOM2Accou                  | Log       | Not Applicable      | 1                 | By 10 percent, unrestricted growth |
| Connection                       |                            |           |                     |                   |                                    |
| Server:<br>STEPHEN-PC\SQLEXPRESS |                            |           |                     |                   |                                    |
| Connection:<br>sa                |                            |           |                     |                   |                                    |
| View connection properties       |                            |           |                     |                   |                                    |
| Progress                         |                            |           |                     |                   |                                    |
| Ready                            | •                          | m         |                     |                   | ►<br><u>A</u> dd <u>R</u> emove    |
|                                  |                            |           |                     |                   |                                    |

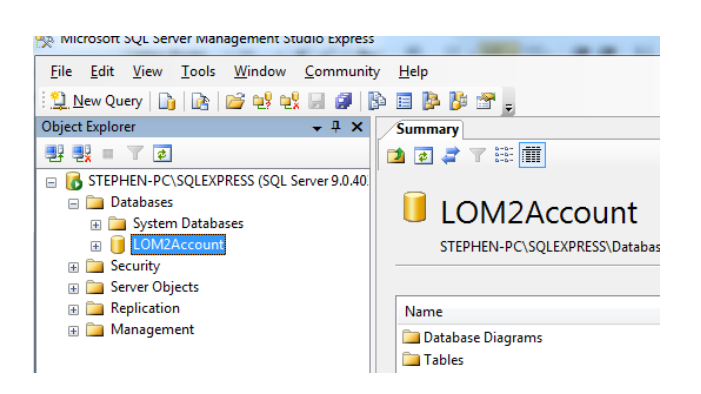

**3.** Once complete you will notice that the database is now present in the database object explorer as above.

| 🖃 🐻 STEPHEN-PC\SQL | EXPRESS (SQL Server 9.0.40) |   |                                             |
|--------------------|-----------------------------|---|---------------------------------------------|
| 🖃 🚞 Databases      |                             |   |                                             |
| 🕀 🚞 System Dat     | abases                      |   |                                             |
| 🗉 间 LOM2Acco       | New Database                | ٦ | STEPHEN-PC\SQLEXPRESS\Databases\LOM2Account |
| Berver Objects     | New Query                   |   |                                             |
| 🗉 🚞 Replication    | Script Database as          | . | Name                                        |
| 🗉 🚞 Management     |                             |   |                                             |
|                    | Lasks )                     |   | Detach                                      |
|                    | Reports +                   |   | Shrink +                                    |
|                    | Rena <u>m</u> e             | _ | Back Up                                     |
|                    | <u>D</u> elete              |   | Restore Database                            |
|                    | Re <u>f</u> resh            |   | Generate Scripts Iransaction Log            |
|                    | P <u>r</u> operties         |   |                                             |
| L                  |                             | 7 | 7                                           |

4. Right click on the database you created and navigate to [Tasks > Restore > Database] and click.

| Select a page                    | Script 🔻 📑 Help                    |                           |                           |                      |
|----------------------------------|------------------------------------|---------------------------|---------------------------|----------------------|
| General<br>Options               | Destination for restore            |                           |                           |                      |
|                                  | Select or type the name of         | a new or existing databa  | ase for your restore oper | ation.               |
|                                  | To database:                       | LOM2Account               |                           | •                    |
|                                  | $\underline{T}$ o a point in time: | Most recent possi         | ible                      |                      |
|                                  | Source for restore                 |                           |                           |                      |
|                                  | Specify the source and loo         | ation of backup sets to r | restore.                  |                      |
|                                  | Emm databases                      |                           |                           |                      |
|                                  | From device:                       |                           |                           |                      |
| •                                | Select the backup sets to          | estore.                   | Detabase Desition         | Dept I CN Logit I CN |
|                                  | Restore Name Comp                  | onent Type Server         | Database Position         | FIRST LOIN LAST LOIN |
| Connection                       |                                    |                           |                           |                      |
| Server:<br>STEPHEN-PC\SQLEXPRESS |                                    |                           |                           |                      |
| Connection:<br>sa                |                                    |                           |                           |                      |
| View connection properties       |                                    |                           |                           |                      |
| Progress                         |                                    |                           |                           |                      |
| Ready                            | ۲ <u>ا</u>                         |                           |                           | 4                    |
|                                  |                                    |                           |                           |                      |

**5.** A new window will open. Select the [**From Device**] radio button as shown above and then click [...] to brown for the backup.

| Backup media:            | File |  | •        |
|--------------------------|------|--|----------|
| Backup <u>l</u> ocation: |      |  |          |
|                          |      |  | Add      |
|                          |      |  | Remove   |
|                          |      |  | Contents |
|                          |      |  |          |
|                          |      |  |          |
|                          |      |  |          |
|                          |      |  |          |

**6.** Click on [Add] to browse for your SQL Backups, once the browser opens navigate to the folder with your backups and select the one you wish to restore and click [OK] and [OK] again.

| 🔋 Restore Database - LOM2Ad                     | count                     |                            | -                 |              |            | • ×       |
|-------------------------------------------------|---------------------------|----------------------------|-------------------|--------------|------------|-----------|
| Select a page                                   | 🔄 Script 🔻 🛐 Help         |                            |                   |              |            |           |
| Options                                         | Destination for restore   | f a new or existing databa | ase for your rest | ore oper     | ration.    |           |
|                                                 | To database:              | LOM2Account                |                   |              |            | -         |
|                                                 | To a point in time:       | Most recent possi          | ble               |              |            |           |
|                                                 | Source for restore        |                            |                   |              |            |           |
|                                                 | Specify the source and lo | cation of backup sets to r | restore.          |              |            |           |
|                                                 | From database:            |                            |                   |              |            | ~         |
|                                                 | From <u>d</u> evice:      | C:\MirServer               | SQL Backups       | LOM2A        | ccount.bak |           |
|                                                 | Select the backup sets to | restore:                   |                   |              |            |           |
|                                                 | LOM2Accour                | t-Full Database Backup     | Database          | Type<br>Full | DAN-SJTXL  | JS8710Q\S |
| Connection                                      |                           | ,                          |                   |              |            |           |
| Server:<br>STEPHEN-PC\SQLEXPRESS<br>Connection: |                           |                            |                   |              |            |           |
| sa                                              |                           |                            |                   |              |            |           |
| Progress                                        |                           |                            |                   |              |            |           |
| Ready                                           | < <u> </u>                |                            |                   |              |            | Þ         |
|                                                 |                           |                            | [                 | OK           |            | Cancel    |

7. Once back on this screen make sure to tick the box shown above, and then click on [**Options**] on the left hand menu.

| Restore options                          |
|------------------------------------------|
| Overwrite the existing database          |
| Preserve the replication settings        |
| Prompt before restoring each backup      |
| Restrict access to the restored database |

- **8.** Tick the [Overwrite the existing database] option and then click [OK], SQL will restore the database.
- 9. Repeat steps 1 to 8 for all of the databases.

### **3.5.2** – Configuring the Databases

We now have to make several configurations to the databases so they can interact with our server, follow the steps below to make these configurations.

- 1. From the object explorer on the right expand the [LOM2Account] database and then expand the [Tables] folder.
- In the tables folder you will see a table named [TBL\_SERVERINFO], right click on it and select [Open Table].

| STEPHEN-PC\SQLETBL_SERVERINFO Summary |             |              |             |              |  |  |
|---------------------------------------|-------------|--------------|-------------|--------------|--|--|
|                                       | FLD_SERVERN | FLD_FREEMODE | FLD_MAXUSER | FLD_GAMETYPE |  |  |
| •                                     | Elysian     | 1            | 1000        | MIR2         |  |  |
| *                                     | NULL        | NULL         | NULL        | NULL         |  |  |

- **3.** This will open up the table and show you the information above, change the server name to the one you put in the [**!setup.txt**] file earlier and then click on the [**Save**] icon in the menu to save the changes.
- 4. Open the [TBL\_SELECTGATEIPS] table.

| STEPHEN-PC\SQLL_SELECTGATEIPS Summary |          |           |          |              |  |  |  |
|---------------------------------------|----------|-----------|----------|--------------|--|--|--|
|                                       | FLD_NAME | FLD_IP    | FLD_PORT | FLD_GAMETYPE |  |  |  |
|                                       | Elysian  | 127.0.0.1 | 7100     | MIR2         |  |  |  |
| ▶*                                    | NULL     | NULL      | NULL     | NULL         |  |  |  |

5. Enter your server name and server IP Address and click [Save].

| STEPHEN-PC\SQLE dbo.TBL_PUBIPS STEPHEN-PC\SQLL |           |              |              |  |  |  |  |
|------------------------------------------------|-----------|--------------|--------------|--|--|--|--|
|                                                | FLD_PUBIP | FLD_DESCRIPT | FLD_GAMETYPE |  |  |  |  |
|                                                | 127.0.0.1 | LoginGW      | MIR2         |  |  |  |  |
| ▶*                                             | NULL      | NULL         | NULL         |  |  |  |  |

6. Open the [TBL\_PUBIPS] table and insert your servers IP Address.

# **3.6 - Configure ODBC Connections**

You need to setup an ODBC connection that will expose your SQL Server databases so that they can be read from the DB Server and Login Server to do this follow the steps below.

- 1. Navigate to your control panel and select [Administrative Tools].
- 2. There will be an application called [Data Sources (ODBC)] open this and the ODBC admin tool will open up.

| 🔄 ODBC Da                                                                                                    | ita Source Ad                      | ministrato                                | r                                     |                                           |                                                   |             | ×          |  |
|----------------------------------------------------------------------------------------------------|------------------------------------|-------------------------------------------|---------------------------------------|-------------------------------------------|---------------------------------------------------|-------------|------------|--|
| User DSN                                                                                                    | System DSN                         | File DSN                                  | Drivers                               | Tracing                                   | Connection                                        | Pooling     | About      |  |
| User Data                                                                                                    | Sources:                           |                                           |                                       |                                           |                                                   |             |            |  |
| Name                                                                                                    |                                    | Driver                                    |                                       |                                           |                                                   | Ag          | <u>i</u> d |  |
| dBASE File<br>Excel File<br>MS Acce                                                                                                    | i <b>les</b><br>es<br>ess Database | Microsoft A<br>Microsoft E<br>Microsoft A | ccess dB/<br>ccel Drive<br>ccess Driv | ASE Driver<br>r (*xls, *xl<br>ver (*.mdb, | r (*.dbf, *.ndx<br>isx, *.xlsm, *.x<br>, *.accdb) | <u>R</u> er | gure       |  |
| •                                                                                                    | ۲ III                              |                                           |                                       |                                           | ۱.                                                |             |            |  |
| An ODBC User data source stores information about how to connect to the indicated data provider. A User data source is only visible to you, and can only be used on the current machine. |                                    |                                           |                                       |                                           |                                                   |             |            |  |
| OK Cancel Apply Help                                                                                                    |                                    |                                           |                                       |                                           |                                                   |             | )          |  |

- **3.** Select the [Add] as shown in the image above.
- 4. From the List on the next screen scroll to the bottom and select [SQL Server] and click [Finish].

| Create a New Data Sou                       | ce to SQL Server                                                                                   |  |  |  |  |
|---------------------------------------------|----------------------------------------------------------------------------------------------------|--|--|--|--|
|                                             | This wizard will help you create an ODBC data source that you can use to<br>connect to SQL Server. |  |  |  |  |
|                                             | What name do you want to use to refer to the data source?                                          |  |  |  |  |
|                                             | Name: LOM2Account                                                                                  |  |  |  |  |
|                                             | How do you want to describe the data source?                                                       |  |  |  |  |
|                                             | Description:                                                                                       |  |  |  |  |
| Which SQL Server do you want to connect to? |                                                                                                    |  |  |  |  |
|                                             | Server: STEPHEN-PC                                                                                 |  |  |  |  |
|                                             |                                                                                                    |  |  |  |  |
|                                             |                                                                                                    |  |  |  |  |
|                                             |                                                                                                    |  |  |  |  |
|                                             | Finish         Next >         Cancel         Help                                                  |  |  |  |  |

- 5. Type the name of the database on this occasion I will use [LOM2Account].
- 6. Enter the name of your SQL Server instance in the drop down box and then click [Next].

| Create a New Data Source to SQL Server    |                                                                                                   |  |  |  |  |  |
|-------------------------------------------|---------------------------------------------------------------------------------------------------|--|--|--|--|--|
|                                           | How should SQL Server verify the authenticity of the login ID?                                    |  |  |  |  |  |
|                                           |                                                                                                   |  |  |  |  |  |
|                                           | With SQL Server authentication using a login ID and password<br>entered by the user.              |  |  |  |  |  |
|                                           | To change the network library used to communicate with SQL Server,<br>click Client Configuration. |  |  |  |  |  |
|                                           | Client Configuration                                                                              |  |  |  |  |  |
|                                           | Connect to SQL Server to obtain default settings for the additional configuration options.        |  |  |  |  |  |
|                                           | Login ID: sa                                                                                      |  |  |  |  |  |
| Password: ••                              |                                                                                                   |  |  |  |  |  |
|                                           |                                                                                                   |  |  |  |  |  |
| < <u>B</u> ack <u>N</u> ext > Cancel Help |                                                                                                   |  |  |  |  |  |

7. On the screen above select [With SQL] and type your SQL username and password in and then click [Next].

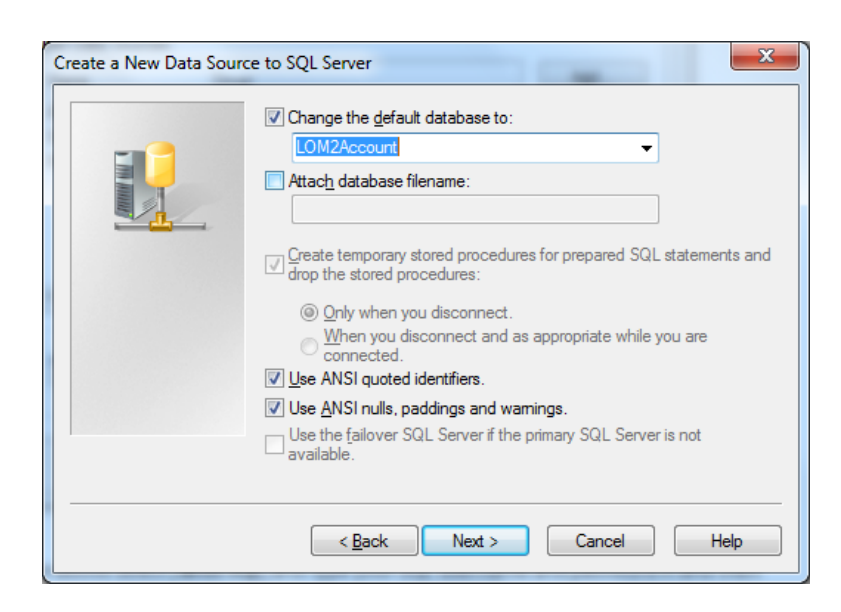

- 8. Select the [Change the default] checkbox and select the database [LOM2Account] or whichever on you are doing.
- 9. Click [Next] and then Click [Finish] and then [OK].
- 10. Repeat these steps for [LOM2Game] and [LOM2Manage].

# 4 – Configure DB Server and Login Server

# **4.1 – Configure the DB Server**

The DB Server must be configured to point to the ODBC connections that we made earlier.

1. From your [MirServer] folder open the [DBSrv] folder.

| Server Name   | Elysian      |           |                  |             |
|---------------|--------------|-----------|------------------|-------------|
| GAME          |              | DM2Game   | ACCOUNT          | LOM2Account |
|               | Password     | sa<br>**  |                  | sa<br>**    |
| Login Server  | Address      | 127.0.0.  | 1                |             |
|               | Port         | 5600      |                  |             |
| Game Server   | Binding Port | 6000      |                  |             |
| Run Gate      | Binding Port | 5100      |                  |             |
| Map Info Path |              | C:\MirSer | ver\M2Server\Env | id          |

- 2. Enter the relevant information including your server name and IP Address your SQL username and password and the path to your [MapInfo.txt] file.
- **3.** Click [**OK**].

# 4.2 – Configure the Login Server

- 1. From your [MirServer] folder open the [LoginServer] folder.
- 2. Open the [LoginServer.exe].

| Configuration | -                     |                   | -                                   | ×                        |
|---------------|-----------------------|-------------------|-------------------------------------|--------------------------|
| ODBC          | DSN<br>ID<br>Racoword | LOM2Account<br>sa | DSN for PC<br>ID for PC<br>Paceword | LOM2Manage<br> sa<br> ** |
| Check Server  | Binding Port          | 3000              | rassworu                            |                          |
| Login Gate    | Binding Port          | 5500              |                                     |                          |
|               |                       |                   | OK                                  | Cancel                   |

**3.** Inset the information above changing the username and password to you own SQL username and password that you made earlier

## 4.3 – Configure the M2Server DB Files

This is the final stage in the setup process, where we configure the DB items in the [M2Server].

- 1. Navigate to your [M2Server] folder from the [MirServer] folder.
- 2. Open the file named [DBSetup.txt].
- 3. Under the [Server Name] variable type the name of your SQL server.
- 4. Then below in the [USER NAME] and [PASSWORD] variables type your SQL username and password.
- 5. Save and close the file.
- 6. Open up [DBSql.txt].
- **7.** This file contains your connection string to SQL Server, in the highlighted fields below, enter your Server name, SQL username, SQL password and SQL server name.

Elysian=Provider=SQLOLEDB.1;Password=sa;Persist Security Info=True;User ID=sa;Initial Catalog=LOM2Market;Data Source=STEPHEN-PC\SQLEXPRESS

# **End of Document**